## 光大银行银期业务网银操作手册

一、光大银行网上银行签约流程

第1步:登录个人网上银行,选择"个人网银登录";

|                      | 首页 个人业务      | 公司业务 普惠金融 | 同业金融 电子银行 | 信用卡 购精彩 | 育城 投资者关系 |  |
|----------------------|--------------|-----------|-----------|---------|----------|--|
|                      |              |           |           |         |          |  |
|                      | 田光(          |           |           | 个人      | 网银登录     |  |
|                      | 引领・陪伴・封      | t同成长      |           | ↓ 理财超市  | 🔏 养老金    |  |
| ◀ 光大公告: [10-15] 中国光大 | 银行基金代销系统升级维护 | 公告 更多>>   |           |         |          |  |

第2步:选择"投资理财-银期转账-账户管理";

| Ba          |                                            | 3光大银<br>EVERBRIGHT I            |                             | <b>10</b>                              | <b>〕光</b>                    |                                  | 四银设置   四銀操作记录 123 退出<br>切换到企业家网上银行 ▶                                                                                                    |                               |                |                                                                                                    |                                                                                                    |
|-------------|--------------------------------------------|---------------------------------|-----------------------------|----------------------------------------|------------------------------|----------------------------------|----------------------------------------------------------------------------------------------------|-------------------------------|----------------|----------------------------------------------------------------------------------------------------|----------------------------------------------------------------------------------------------------|
| 我的          | 主页 我                                       | 的账户                             | 新<br>资金归集                   | 特账汇款                                   | 缴费方                          | 值                                | 投资理财 个人贷款                                                                                                    | 加出国金融                         | 信用卡            | 更多功能                                                                                                    | \$                                                                                                    |
| <b>☆</b> 当前 | 立置: 我的主                                    | 页                               |                             |                                        |                              |                                  | 理财产品 ▶                                                                                                    |                               |                | (                                                                                                    | 功能搜索                                                                                                    |
| 现右          | 我要望                                        | <b>文</b><br>注意 i                |                             |                                        | <b>3.→</b> ¥<br>结汇           | SC<br>C                          | 安逸存/定期存款<br>周周存2.0<br>个人大额存单<br>安存宝                                                                                                    | · 赈灾捐款                        | [设置]           | E ABH                                                                                                    | [修改]<br>客户等级: ② 普通客户                                                                                                    |
| 2020        | -10 🔍                                      |                                 |                             |                                        |                              |                                  | 保险产品 ▶                                                                                                    |                               |                | 防伪信息:OK                                                                                                    |                                                                                                    |
| 27          | 28                                         | 29<br>29                        | 三<br>30                     | 四<br>1                                 | 五<br>2                       | 3                                | 小上头头 ・<br>紙黄金买卖 ト<br>甘々/在今社刊 ト                                                                                                    | (1)两年定开(<br>2)                | 010180         | 这是您今天的第<br>上次登录时间:                                                                                            | 【1】次登录                                                                                                    |
| 4           | 5                                          | 6                               | 7                           | 8                                      | 9                            | 1                                | 私募代理产品 ▶                                                                                                    |                               | TTL.           | 需要帮助                                                                                                    |                                                                                                    |
| 11          | 12                                         | 13                              | 14                          | 15                                     | 16                           | 1                                | 养老保障 ▶                                                                                                    | 月代会                           | <b>学</b><br>5元 |                                                                                                    | 左徙交服                                                                                                    |
| 18          | 19                                         | 20                              | 21                          | 22                                     | 23                           | 2                                | 贵金属交易 ▶<br>黄金积存 ▶                                                                                                    | 有机会                           | 享              |                                                                                                    | We trail                                                                                                    |
| 25          | 26                                         | 27                              | 28                          | 29                                     | 30                           | 3                                | 实物贵金属 ▶                                                                                                    | 随机减1                          | 1-5元           | 昌 通本                                                                                                    | -0- 推助                                                                                                    |
| 1           | 2                                          | 3                               | 4                           |                                        | 6                            |                                  | 储蓄国债(凭证式)▶                                                                                                    | 111                           | 2              | 重要信息                                                                                                    | 更多                                                                                                    |
| 业务推         | 荐<br><b>华夏科打</b><br><sup>王士</sup><br>10月20 | <b>支龙头</b> 两<br>武碍,010<br>0日起 重 | <b>5年定开</b><br>180<br>磅发售   | 12寸計<br>篇(位)<br>中欧承益-<br>基金代码:A<br>10月 | 日本<br>日本<br>時有期温<br>第12日 正式发 | <b>下了</b><br>10101<br>1011<br>11 | 储备画债(电子式)<br>活期<br>定存<br>定存<br>定<br>方存<br>管<br>・<br>限<br>規<br>規<br>規<br>版<br>・<br>、<br>、<br>、<br>、<br>、<br>、<br>、<br>、<br>、<br>、<br>、<br>、<br>、 | <b>登)成107</b><br>账户管理<br>明细查询 |                | ●     2020-14       告     2020-14       ●     2020-14       ●     2020-04       ●     2020-04       支完畫     3 | <ul> <li>→20 阳光花园系统升级公</li> <li>→20 円光花园系统升级公</li> <li>→09 关于调整患金属交易</li> <li>均保证金比例及张</li> <li>→23 中国光大银行关于核</li> <li>客户基本身份信息</li> </ul> |
|             |                                            | 410                             | Meeting and a second second | 中国光7                                   | 、银行版权所                       | 所有:                              | 互联网信息服务备案编号:                                                                                                    | 解约                            | 线              | 95595                                                                                                    |                                                                                                    |

第3步:点击"签约银期转账"进入签约界面;

|                                                  | 网银设置   网银操作记录     |                                       |
|--------------------------------------------------|-------------------|---------------------------------------|
| 我的主页 我的账户 资金归集 转账汇款 缴费充值 投资理财 个人贷款 出国金融 信用卡 更多功能 | - <del>6</del> 2- |                                       |
| ↑当前位置:投资理财 > 根期转账 > 账户管理                         | 功能搜索              | Q                                     |
| 点击                                               |                   | <ul><li>▲ 需要帮助</li><li>重要信息</li></ul> |
|                                                  |                   | 现在我要                                  |

## 第4步:填写客户基本信息,点击下一步,完成银期签约。

| 战的主页 我能  | 新<br>那人户一资金归集 转账汇款 缴费充值 投资理财 个人贷款 出国金融 信用卡 更多功能 」 | -    |
|----------|---------------------------------------------------|------|
| 当前位置:投资理 | 财 > 银期转账 > 账户管理 > 签约银期转账                          | 功能搜索 |
|          | ⑦ 填写信息 > 2 确认及提交 > 3 完成                           |      |
|          | 期货公司信息                                            |      |
|          | * 期货公司: 东方汇金期货有限公司                                |      |
|          | * 期货保证金账号: <mark>期货资金账号</mark>                    |      |
|          | * 期货保证金账号密码: 期货资金密码                               |      |
|          | 阳光卡信息                                             |      |
|          | * 阳光卡号:                                           |      |
|          | 币种:人民币                                            |      |
|          | * 阳光卡密码: 银行支取密码 请输入6位交易密码                         |      |
|          | * ☑ 我已阅读并同意《 <u>银期转账签约协议</u> 》                    |      |
|          |                                                   |      |

二、光大银行手机银行签约流程 第1步:登录手机银行,选择"全部·定制";

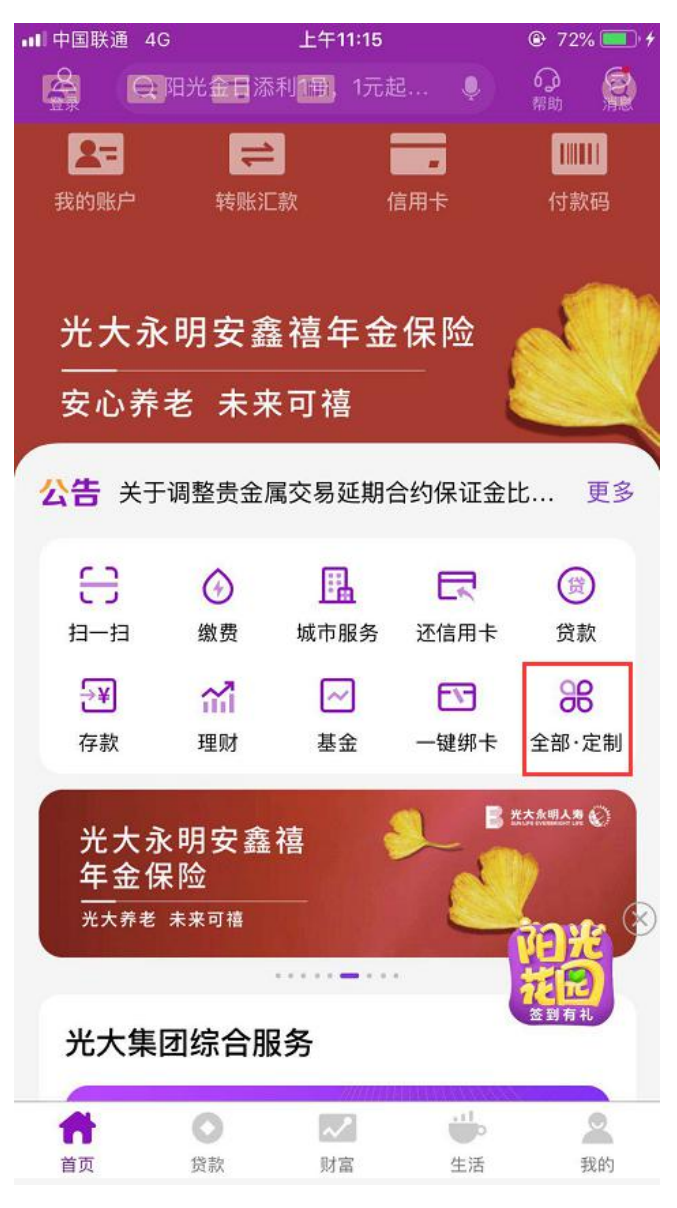

第2步:选择"银期转账";

| •II 中国联通 4G | ; <u> </u> | 午11:15  | @ 72%            |
|-------------|------------|---------|------------------|
| <           | 全部         | 部功能     | <b>回</b><br>切换版本 |
| Q 搜索全音      | 『功能        |         |                  |
| 账户服务        | 投资理财       | 个人贷款    | 转账汇款  信用         |
|             |            | E,      |                  |
| 电子凭证        | 一键锁卡及解锁    | 炭 工资卡申证 | 青 其他             |
| 投资理财        |            |         |                  |
| 1           | ⇒¥         | 周       | ~                |
| 理财          | 存款         | 周周存2.0  | ) 基金             |
|             | R          | ~       | S                |
| 私募代理产品      | 代理保险       | 证券      | 第三方存管            |
|             |            | ۲       | $\odot$          |
| 贵金属         | 积存金        | 银期转账    | 风险评估             |
| +<br>×÷     | 0          | 1       | 0                |
| 金融计算器       | 财富体检       | 养老保障    | 活期宝              |
|             |            |         |                  |
| 掌薪宝         | 储蓄国债       |         |                  |
| 个人贷款        |            |         |                  |

☺ ₩ ≥ 2₀

第3步:点击"银期签约",进入签约界面;

| 上午11:17 |                                                                          |
|---------|--------------------------------------------------------------------------|
| 银期转账    | <b>♀</b><br><sup>帮助</sup>                                                |
| 卡号:     | ****                                                                     |
| 余额:     |                                                                          |
| 币种:人民币  |                                                                          |
| 银期签约    |                                                                          |
|         |                                                                          |
|         |                                                                          |
|         |                                                                          |
|         |                                                                          |
|         | 上午11:17         银期转账         卡号:         余额:         币种:人民币         银期签约 |

第4步:填写客户基本信息,点击下一步,完成银期签约。

| ■■□中国联通 4G | ; 上午      | 11:16  |                      |
|------------|-----------|--------|----------------------|
| <          | 银期        | 签约     | 6.)<br>帮助            |
| 期货公司信      | 息         |        |                      |
| 期货公司       | 夯         | 京汇金期货  | 资有限公司 💛              |
| 期货保证金      | 账号        | 请填写其   | 月货 <del>期货资金账号</del> |
| 阳光卡信息      |           |        |                      |
| 阳光卡号       |           |        |                      |
| 币种         |           |        | 人民币                  |
| ☑ 我已阅      | 读并同意 《银期转 | 账签约协议》 |                      |
|            | 下-        | 一步     |                      |
|            |           |        |                      |
|            |           |        |                      |

三、光大银行网上银行解约流程

第1步:登录个人网上银行,选择"个人网银登录";

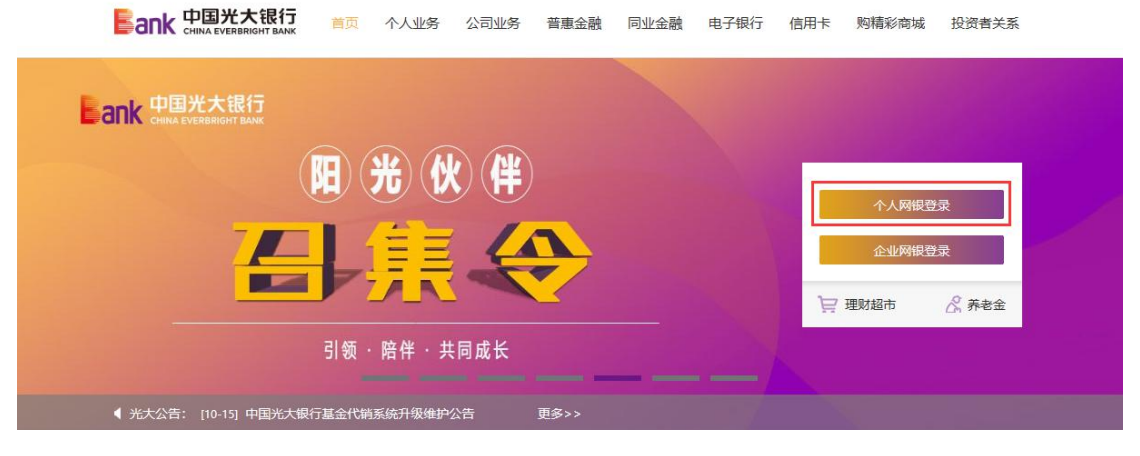

## 第2步:选择"投资理财-银期转账-解约",完成银期解约。

| 我的主页       我奇乐户       交金归集       转来汇款       我遗劳介值       投资理好       个人贷款       出日金融       信用卡       更多功能         ● 当前位量:       班子                                                                                                    | Ba          |                            | 一<br>EVERBRIGHT I              |                           | <b>10</b>   | <b>3</b> <del>2</del><br>1107         | 切技                                    | 英到企        | 业家网上银行                |             |                    | 銀设置   网银操作记录 🖺 📴 🛛                                          |
|----------------------------------------------------------------------------------------------------|-------------|----------------------------|--------------------------------|---------------------------|-------------|---------------------------------------|---------------------------------------|------------|-----------------------|-------------|--------------------|-------------------------------------------------------------|
| <ul> <li>◆ 当前位置: 批约主页</li> <li>① 工作</li> <li>① 工作</li> <li>○ 工作</li> <li>○ 工作<!--</th--><th>我的</th><th>主页 我</th><th>初账户   3</th><th>新<br/>资金归集</th><th>转账汇款</th><th>、 缴费充值</th><th>投资理财个</th><th>人贷款</th><th>出国金融</th><th>信用卡</th><th>更多功能</th><th>-&amp;</th></li></ul> | 我的          | 主页 我                       | 初账户   3                        | 新<br>资金归集                 | 转账汇款        | 、 缴费充值                                | 投资理财个                                 | 人贷款        | 出国金融                  | 信用卡         | 更多功能               | -&                                                          |
| <br><br><br><br><br><br><br><br><br><br>                                                                                                    | <b>合</b> 当前 | 应置: 我的主                    | 页                              |                           |             |                                       | 理财产品                                  | ÷          |                       |             | _                  | の能搜索                                                        |
| 2020-10 ()       ()       ()       ()       ()       ()       ()       ()       ()       ()       ()       ()       ()       ()       ()       ()       ()       ()       ()       ()       ()       ()       ()       ()       ()       ()       ()       ()       ()       ()       ()       ()       ()       ()       ()       ()       ()       ()       ()       ()       ()       ()       ()       ()       ()       ()       ()       ()       ()       ()       ()       ()       ()       ()       ()       ()       ()       ()       ()       ()       ()       ()       ()       ()       ()       ()       ()       ()       ()       ()       ()       ()       ()       ()       ()       ()       ()       ()       ()       ()       ()       ()       ()       ()       ()       ()       ()       ()       ()       ()       ()       ()       ()       ()       ()       ()       ()       ()       ()       ()       ()       ()       ()       ()       ()       ()       ()       ()       ()       ()       ()       ()                                                                                                          | 现在          | 我要                         | Q<br>注意 i                      |                           | (回)<br>(金融) | \$ <del>•</del> ¥                     | 安逸存/定期存款<br>周周存2.0<br>社 个人大额存单<br>安存宝 |            |                       | <u>[设置]</u> | 更换图片               | [修改]<br>客户等级: ② 普通客户                                        |
| 日       二       三       四       五       新養金菜菜       第       新養金菜菜       第       第 <td< td=""><td>2020-</td><td>-10 🖤</td><td></td><td></td><td></td><td></td><td>保险产品</td><td>×</td><td></td><td></td><td>防伪信息:0K</td><td></td></td<>                                                                                                    | 2020-       | -10 🖤                      |                                |                           |             |                                       | 保险产品                                  | ×          |                       |             | 防伪信息:0K            |                                                             |
| ▲       5       6       7       8       9       1         11       12       13       14       15       16       1       未未保障       +未持有期混合型基金       #       #       #       #       #       #       #       #       #       #       #       #       #       #       #       #       #       #       #       #       #       #       #       #       #       #       #       #       #       #       #       #       #       #       #       #       #       #       #       #       #       #       #       #       #       #       #       #       #       #       #       #       #       #       #       #       #       #       #       #       #       #       #       #       #       #       #       #       #       #       #       #       #       #       #       #       #       #       #       #       #       #       #       #       #       #       #       #       #       #       #       #       #       #       #       #       #       #       #       #       # <td>27</td> <td>28</td> <td>29</td> <td>30</td> <td>四<br/>1</td> <td>五<br/>2</td> <td>ッパンスス<br/>3 紙黄金买卖</td> <td></td> <td></td> <td>大探</td> <td>这是您今天的第<br/>上次登录时间:</td> <td>育【2】次登录<br/></td>                                                                                                    | 27          | 28                         | 29                             | 30                        | 四<br>1      | 五<br>2                                | ッパンスス<br>3 紙黄金买卖                      |            |                       | 大探          | 这是您今天的第<br>上次登录时间: | 育【2】次登录<br>                                                 |
| 11       12       13       14       15       16       1       #       #       #       #       #       #       #       #       #       #       #       #       #       #       #       #       #       #       #       #       #       #       #       #       #       #       #       #       #       #       #       #       #       #       #       #       #       #       #       #       #       #       #       #       #       #       #       #       #       #       #       #       #       #       #       #       #       #       #       #       #       #       #       #       #       #       #       #       #       #       #       #       #       #       #       #       #       #       #       #       #       #       #       #       #       #       #       #       #       #       #       #       #       #       #       #       #       #       #       #       #       #       #       #       #       #       #       #       #       #       #       #                                                                                                    | 4           | 5                          | 6                              | 7                         | 8           | 9                                     | 基金/集合计划<br>1 私募代理产品                   | -          | 一年持有期混                | 台型基金        | 需要帮助               |                                                             |
| 18       19       20       21       22       23       2       2       2       2       2       2       2       2       2       2       2       2       2       2       2       2       2       2       2       2       2       2       2       2       2       2       2       2       2       2       2       2       2       2       3       4       5       0       3       3       3       4       5       0       4       6       6       4       6       6       4       6       8       2       2       3       4       5       0       4       6       6       4       6       6       4       4       6       6       6       4       4       6       6       4       4       6       6       6       4       4       6       6       6       2       2       2       6       7       8       5       6       6       6       6       6       6       2       2       2       6       7       8       5       5       6       7       8       7       8       7       8       7                                                                                                    | 11          | 12                         | 13                             | 14                        | 15          | 16                                    | 1 养老保障                                |            | 类010188 C类            | 010189      |                    | 在线客服                                                        |
| 25       26       27       28       29       30       5         1       2       3       5       6       6       6       6       6       6       6       6       6       6       6       6       6       6       6       6       6       6       6       6       6       6       6       6       6       6       6       6       6       6       6       6       6       6       6       6       6       6       6       6       6       6       6       6       6       6       6       6       6       6       6       6       6       6       6       6       6       6       6       6       6       6       6       6       6       6       6       6       6       6       6       6       6       6       6       6       6       6       6       6       6       6       6       6       6       6       6       6       6       6       6       6       6       6       6       6       6       6       6       6       6       6       6       6       6       6                                                                                                    | 18          | 19                         | 20                             | 21                        | 22          | 23                                    | 2 黄金周交易<br>黄金积存                       |            |                       |             |                    | 一些新                                                         |
| 1       2       3       4       5       6       储蓄国债(凭证式)),       1       2       3       4       5       6       6       6       6       1       2       3       4       5       6       6       6       6       1       2       3       4       5       6       6       6       6       1       2       3       4       5       6       6       6       6       6       6       2       2       3       1       2       3       3       5       6       6       6       6       6       6       6       6       6       6       2       2       2       1       2       3       3       5       6       5       6       5       6       5       6       5       6       5       5       6       5       5       6       5       5       6       5       5       6       5       5       6       5       6       5       5       6       5       6       5       6       5       5       6       5       5       6       5       5       6       5       5       6       5       5                                                                                                    | 25          | 26                         | 27                             | 28                        | 29          | 30                                    | 3 实物贵金属                               | ×          |                       |             |                    | V mer                                                       |
| 业务推荐     活期宝     定存宝     二     定存宝     二     2020-10-20     四元元正見系統計题公     告       ▲ 学夏科技龙头两年定开<br>業金代码,010180     10月20日起 重磅发售     10月20日起 重磅发售     10月12日正式支售     加息宝     二     二     二     二     2020-10-20     四元元正見系統計题公     告       ● 取得法     中共有限量会理     加息宝     加息宝     二     三     近     近                                                                                                    | 1           | 2                          | 3                              | 4                         | 5           | 6                                     | 1 储蓄国债(凭证式<br>储蓄国债(电子式                | ) ⊁<br>) ⊁ | en l                  | 1 2 3       | 重要信息               |                                                             |
|                                                                                                    | 业务推荐        |                            |                                |                           |             |                                       | 活期宝<br>定存宝                            |            |                       |             |                    | 10-20 阳光化风系统计级公                                             |
| 市场有效的 经自新承担                                                                                                    | ×           | <b>华夏科打</b><br>基金<br>10月20 | <b>支龙头</b><br>代码: 010<br>0日起 重 | <b>5年定开</b><br>180<br>磅发售 | 1文 守月       | 投済<br>新た<br>(美の10188 C类010<br>12日正式发售 | 加息宝<br>第三方存管<br>根期转账<br>风险评估          |            | 上述105<br>账户管理<br>明细查询 | Ŧ           | ■F <u>2020</u>     | 10-09 天十間牽崇全座交易<br>約保証金比例及涨<br>09-23 中国光大银行关干核<br>容容户基本身份信息 |